PROCEDIMIENTO DE ACCESO AL ÁREA DESCARGA/CARGA:

• cliquear en el icono "ENTRAR"

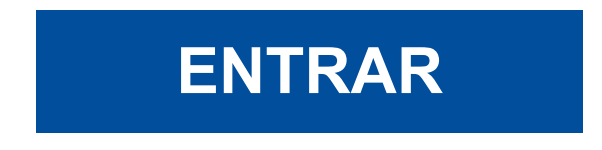

· introducir el nombre usuario y contraseña indicados por Redimec

| REDINAS2    |
|-------------|
| Nome utente |
| Password    |
| Ricordami   |
|             |
| Accesso     |
|             |

· cliquear en el icono "File Station"

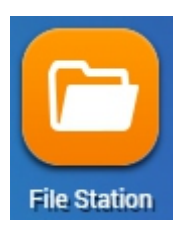

• aparecerá una página con la carpeta correspondiente en la cual se podrán visualizar los archivos disponibles

• cliquear en el archivo que se pretende descargar, seleccionar el botón "Otros mandos" y elegir "Descargar"

|              | ٠                             | S \$ ? I |
|--------------|-------------------------------|----------|
| < > home     | Ver en Google docs            | \$       |
| Nombre       | T 🖿 Abrir                     | Tamaño   |
| @Recycle     | ↓ Descargar                   |          |
| 🔽 🛄 Text.txt |                               | 0 B      |
|              | AB Renombrar                  |          |
|              | Copiar a/Mover a              |          |
|              | T Eliminar                    |          |
|              | X Cortar                      |          |
|              | 👤 Comprimir (Zip)             |          |
|              | 🗬 Propiedades                 |          |
|              | 省 Tareas en segundo plano     |          |
|              | Información de almacenamiento |          |
|              | -                             |          |
|              |                               | )        |

• para cargar un archivo, cliquear en el botón "Cargar", seleccionar los archivos para cargar o crear una carpeta nueva

| :::: |     |          | <b>0</b> • <del>1</del> • <del>3</del> | • |                     | 7           | 3 ¢ ? II |
|------|-----|----------|----------------------------------------|---|---------------------|-------------|----------|
| <    | >   | iome     | Carpetas                               |   |                     |             | 5        |
|      |     | Nombre   |                                        |   | Tiempo modificado 👻 | Tipo        | Tamaño   |
|      | 4   | @Recycle | e                                      |   | 2019/02/01 11:08:06 | Carpetas    |          |
|      | na) | Text.txt |                                        |   | 2019/02/01 11:24:28 | TXT Fichero | 0 B      |

• aparecerá una nueva ventana, seleccionar la opción deseada y cliquear "OK".

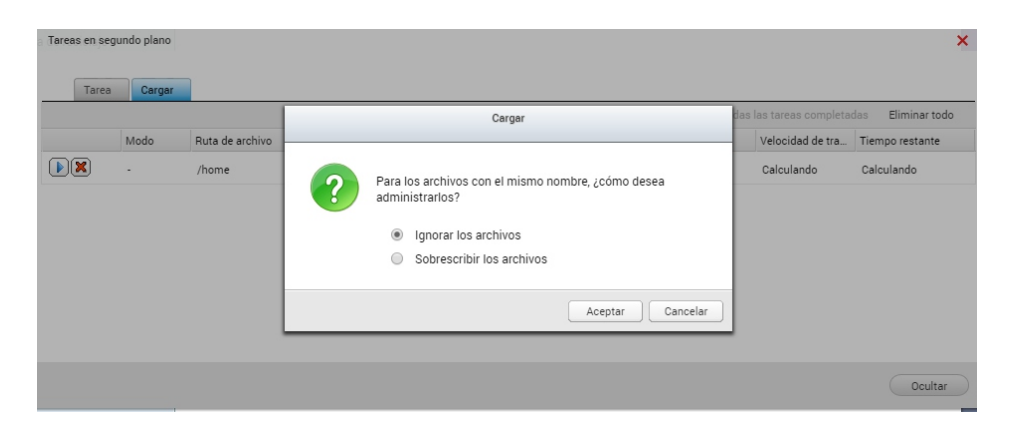